# **OSC AI/ML Framework(Release H) Install Notes**

| i≡ Tags                                                   | 技術 概念                                                   |  |  |  |  |  |  |
|-----------------------------------------------------------|---------------------------------------------------------|--|--|--|--|--|--|
| № ID                                                      | WD-37                                                   |  |  |  |  |  |  |
| <ul> <li>Last edited time</li> </ul>                      | @October 19, 2023 11:56 PM                              |  |  |  |  |  |  |
| Hardware requirements<br>AIMLFW(Release H) design diagram |                                                         |  |  |  |  |  |  |
| (Optional) Create a virtu                                 | al environment                                          |  |  |  |  |  |  |
| Step 1. Software instal                                   | ation and deployment                                    |  |  |  |  |  |  |
| Step 2. Install Influx DB                                 | as datalake                                             |  |  |  |  |  |  |
| Step 3. Create training function                          |                                                         |  |  |  |  |  |  |
| Step 4. Test predictions using model deployed on Kserve   |                                                         |  |  |  |  |  |  |
| Step 5.Prepare Non-RT                                     | Step 5.Prepare Non-RT RIC DME as data source for AIMLFW |  |  |  |  |  |  |
| Problem                                                   |                                                         |  |  |  |  |  |  |

## ▼ Hardware requirements

• Official hardware requirements

#### **Hardware Requirements**

Below are the minimum requirements for installing the AIMLFW

```
1. OS: Ubuntu 22.04 server
2. 8 cpu cores
3. 16 GB RAM
4. 60 GB harddisk
```

- (Option) Due to the insufficient disk found during the installation process, the configuration hardware resources are increased
  - RAM: UP to 24 GB
  - Hard disk: UP to 100 GB

## ▼ AIMLFW(Release H) design diagram

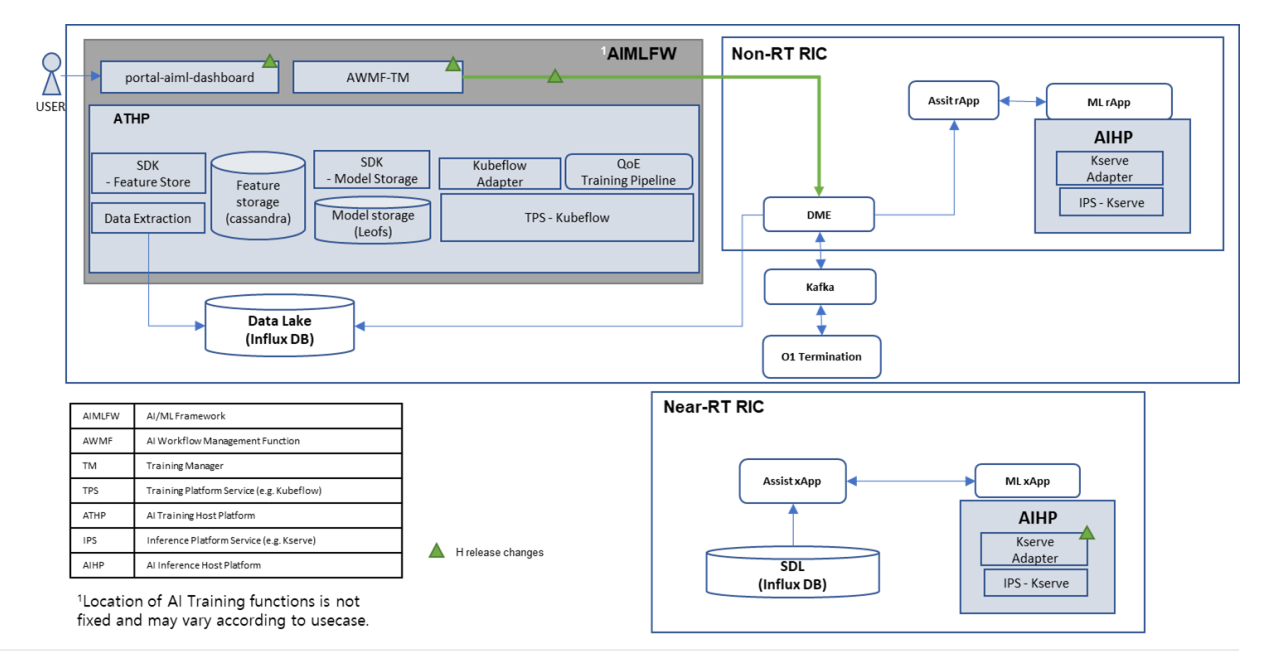

## ▼ (Optional) Create a virtual environment

• 1.Check Python version

python --version

• 2. If not install pipenv

pip install pipenv

• 3. Make a directory, and then create a python virtual enviroment

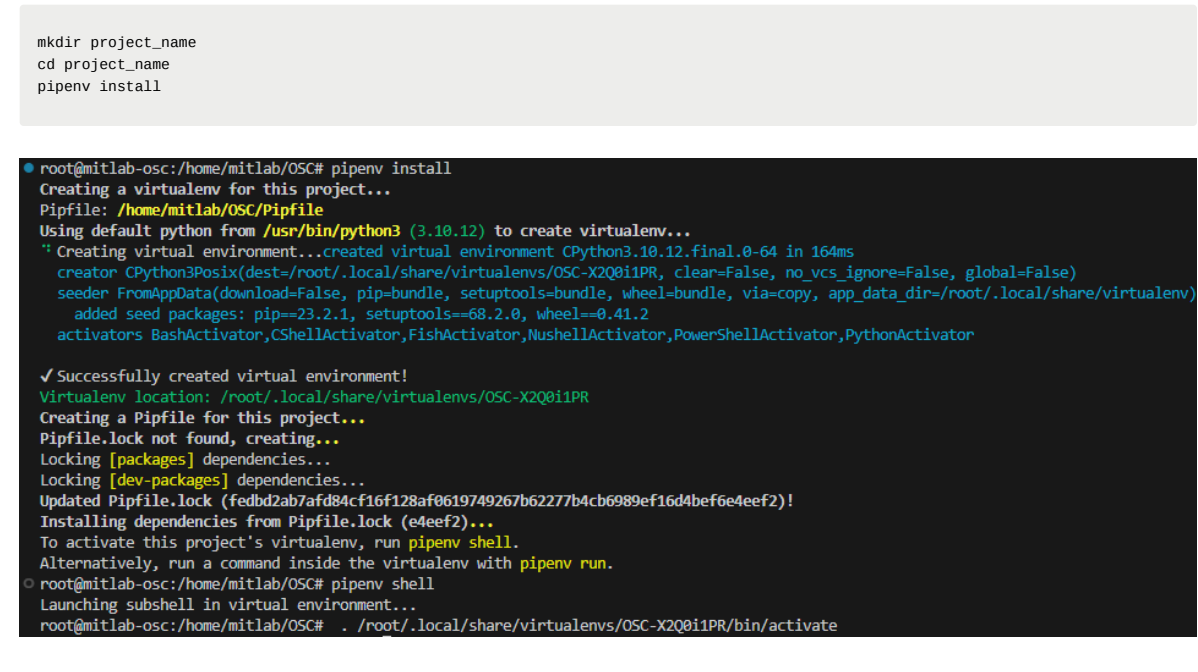

· Activate python virtual enviroment

pipenv shell

## $\blacksquare$ Step 1. Software installation and deployment

## ▼ 1-1. Download aimlfw file

```
git clone "https://gerrit.o-ran-sc.org/r/aiml-fw/aimlfw-dep"
cd aimlfw-dep
```

### ▼ 1-2 Revise install\_traininghost.sh

• Replace localhost to <ip\_address>

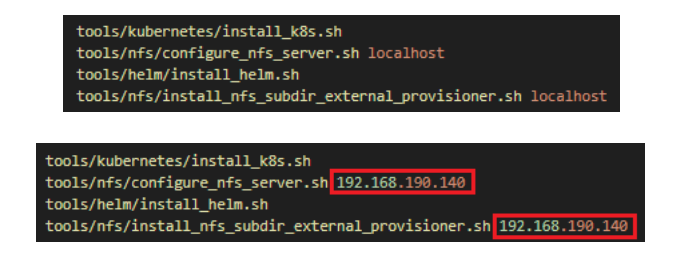

- ▼ 1-3. Updated RECIPE\_EXAMPLE/example\_recipe\_latest\_stable.yaml
  - Fill host IP : <traininghost ip\_address>

| traininghost:<br>ip_address:                 | <fill host="" ip="" of=""></fill> |  |
|----------------------------------------------|-----------------------------------|--|
| For example:                                 |                                   |  |
| traininghost:<br>ip_address: 192.168.190.140 |                                   |  |
| ▼ 1-4. Run install_traininghost.sh           |                                   |  |
| Install traininghost                         |                                   |  |

bin/install\_traininghost.sh

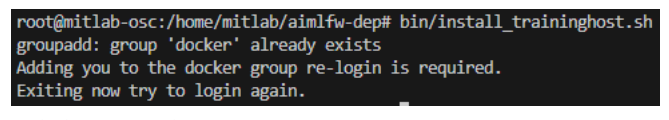

Re-login, command bin/install\_traininghost.sh

• After you complete installation, you may see the figure like this.

kubectl get pods --all-namespaces

| root@mitlab-osc:/home/mitlab/aimlfw-dep# kubectl get podsall-namespaces |                                                  |       |                   |          |       |  |  |
|-------------------------------------------------------------------------|--------------------------------------------------|-------|-------------------|----------|-------|--|--|
| NAMESPACE                                                               | NAME                                             | READY | STATUS            | RESTARTS | AGE   |  |  |
| default                                                                 | nfs-subdir-external-provisioner-86b98b4668-qpk76 | 1/1   | Running           | 0        | 23m   |  |  |
| kube-system                                                             | calico-kube-controllers-7c87c5f9b8-4m8b6         | 1/1   | Running           | 0        | 23m   |  |  |
| kube-system                                                             | calico-node-592pw                                | 1/1   | Running           | 0        | 23m   |  |  |
| kube-system                                                             | coredns-558bd4d5db-j6hnn                         | 1/1   | Running           | 0        | 23m   |  |  |
| kube-system                                                             | coredns-558bd4d5db-nncj9                         | 1/1   | Running           | 0        | 23m   |  |  |
| kube-system                                                             | etcd-mitlab-osc                                  | 1/1   | Running           | 0        | 24m   |  |  |
| kube-system                                                             | kube-apiserver-mitlab-osc                        | 1/1   | Running           | 0        | 24m   |  |  |
| kube-system                                                             | kube-controller-manager-mitlab-osc               | 1/1   | Running           | 0        | 24m   |  |  |
| kube-system                                                             | kube-proxy-dx2cz                                 | 1/1   | Running           | 0        | 23m   |  |  |
| kube-system                                                             | kube-scheduler-mitlab-osc                        | 1/1   | Running           | 0        | 24m   |  |  |
| kubeflow                                                                | cache-deployer-deployment-7ddf559f7-bhbgc        | 1/1   | Running           | 0        | 9m54s |  |  |
| kubeflow                                                                | cache-server-5969b68df-r7598                     | 1/1   | Running           | 0        | 9m54s |  |  |
| kubeflow                                                                | controller-manager-7f7d7cf9cd-9pbc7              | 1/1   | Running           | 0        | 9m54s |  |  |
| kubeflow                                                                | leofs-544d55ccd6-zkn47                           | 1/1   | Running           | 0        | 19m   |  |  |
| kubeflow                                                                | metadata-envoy-deployment-647f79567f-47c52       | 1/1   | Running           | 0        | 9m54s |  |  |
| kubeflow                                                                | metadata-grpc-deployment-577f65ddf-vtxwb         | 1/1   | Running           | 5        | 9m54s |  |  |
| kubeflow                                                                | metadata-writer-85576d4647-g9526                 | 1/1   | Running           | 0        | 9m54s |  |  |
| kubeflow                                                                | ml-pipeline-5d6bf9c74-x8cg6                      | 1/1   | Running           | 5        | 8m52s |  |  |
| kubeflow                                                                | ml-pipeline-persistenceagent-865d967589-8v5z5    | 1/1   | Running           | 1        | 9m54s |  |  |
| kubeflow                                                                | ml-pipeline-scheduledworkflow-7fc64fd5-zktrp     | 1/1   | Running           | 0        | 9m54s |  |  |
| kubeflow                                                                | ml-pipeline-ui-694458fb88-x4zbb                  | 1/1   | Running           | 2        | 9m54s |  |  |
| kubeflow                                                                | ml-pipeline-viewer-crd-5b484b66d7-chhbg          | 1/1   | Running           | 0        | 9m54s |  |  |
| kubeflow                                                                | ml-pipeline-visualizationserver-86d7b678f-qvxhp  | 1/1   | Running           | 0        | 9m53s |  |  |
| kubeflow                                                                | mysql-5787967fdf-rmzw9                           | 1/1   | Running           | 0        | 9m53s |  |  |
| kubeflow                                                                | workflow-controller-5989bcc65f-zlxgl             | 1/1   | Running           | 0        | 9m53s |  |  |
| traininghost                                                            | aiml-dashboard-74586d49d4-mpbdt                  | 1/1   | Running           | 0        | 3m55s |  |  |
| traininghost                                                            | aiml-notebook-84ff7d5689-w5q9j                   | 0/1   | ContainerCreating | 0        | 3m53s |  |  |
| traininghost                                                            | cassandra-0                                      | 1/1   | Running           | 0        | 5m29s |  |  |
| traininghost                                                            | data-extraction-67d4447c59-2c2qg                 | 1/1   | Running           | 0        | 4m3s  |  |  |
| traininghost                                                            | kfadapter-6f5bfffbbc-mkr29                       | 1/1   | Running           | 0        | 4m    |  |  |
| traininghost                                                            | tm-54989f4d7f-172hd                              | 1/1   | Running           | 0        | 4m5s  |  |  |
| traininghost                                                            | tm-db-postgresql-0                               | 1/1   | Running           | 0        | 8m42s |  |  |

kubectl get svc --all-namespaces

| root@mitlab-os | root@mitlab-osc:/home/mitlab/aimlfw-dep# kubectl get svcall-namespaces |           |                |               |                                     |             |  |  |  |
|----------------|------------------------------------------------------------------------|-----------|----------------|---------------|-------------------------------------|-------------|--|--|--|
| NAMESPACE      | NAME                                                                   | TYPE      | CLUSTER-IP     | EXTERNAL-IP   | PORT(S)                             | AGE         |  |  |  |
| default        | kubernetes                                                             | ClusterIP | 10.96.0.1      | <none></none> | 443/TCP                             | 24m         |  |  |  |
| kube-system    | kube-dns                                                               | ClusterIP | 10.96.0.10     | <none></none> | 53/UDP,53/TCP,9153/TCP              | 24m         |  |  |  |
| kubeflow       | cache-server                                                           | ClusterIP | 10.103.102.83  | <none></none> | 443/TCP                             | <b>10</b> m |  |  |  |
| kubeflow       | controller-manager-service                                             | ClusterIP | 10.96.187.147  | <none></none> | 443/TCP                             | <b>10</b> m |  |  |  |
| kubeflow       | leofs                                                                  | NodePort  | 10.109.180.28  | <none></none> | 8080:32080/TCP                      | 20m         |  |  |  |
| kubeflow       | metadata-envoy-service                                                 | ClusterIP | 10.103.30.77   | <none></none> | 9090/TCP                            | <b>10</b> m |  |  |  |
| kubeflow       | metadata-grpc-service                                                  | ClusterIP | 10.100.16.253  | <none></none> | 8080/TCP                            | <b>10</b> m |  |  |  |
| kubeflow       | ml-pipeline                                                            | ClusterIP | 10.96.221.174  | <none></none> | 8888/TCP,8887/TCP                   | <b>10</b> m |  |  |  |
| kubeflow       | ml-pipeline-ui                                                         | ClusterIP | 10.105.19.223  | <none></none> | 80/TCP                              | 10m         |  |  |  |
| kubeflow       | ml-pipeline-visualizationserver                                        | ClusterIP | 10.109.227.4   | <none></none> | 8888/TCP                            | 10m         |  |  |  |
| kubeflow       | mysql                                                                  | ClusterIP | 10.107.107.220 | <none></none> | 3306/TCP                            | 10m         |  |  |  |
| traininghost   | aiml-dashboard                                                         | NodePort  | 10.108.151.51  | <none></none> | 32005:32005/TCP                     | 4m39s       |  |  |  |
| traininghost   | aiml-notebook                                                          | NodePort  | 10.100.144.44  | <none></none> | 18888:32088/TCP                     | 4m37s       |  |  |  |
| traininghost   | cassandra                                                              | ClusterIP | 10.102.227.225 | <none></none> | 9042/TCP,8080/TCP                   | 6m13s       |  |  |  |
| traininghost   | cassandra-headless                                                     | ClusterIP | None           | <none></none> | 7000/TCP,7001/TCP,7199/TCP,9042/TCP | 6m13s       |  |  |  |
| traininghost   | data-extraction                                                        | NodePort  | 10.105.86.103  | <none></none> | 32000:32000/TCP                     | 4m47s       |  |  |  |
| traininghost   | kfadapter                                                              | ClusterIP | 10.108.56.135  | <none></none> | 5001/TCP                            | 4m44s       |  |  |  |
| traininghost   | tm                                                                     | NodePort  | 10.107.191.41  | <none></none> | 32002:32002/TCP                     | 4m49s       |  |  |  |
| traininghost   | tm-db-postgresql                                                       | ClusterIP | 10.108.211.120 | <none></none> | 5432/TCP                            | 9m26s       |  |  |  |
| traininghost   | tm-db-postgresql-hl                                                    | ClusterIP | None           | <none></none> | 5432/TCP                            | 9m26s       |  |  |  |

• Check the AIMLFW dashboard by using the following url, remember to do the port forwarding if you use VM.

http://<Your VM IP>:32005/

|                    |                           |                 |               |          |           | 🗅 AV | 'ML Management D | ashboard          |           |      |         |             |        |        |          |       |      |       | -      | 0   |
|--------------------|---------------------------|-----------------|---------------|----------|-----------|------|------------------|-------------------|-----------|------|---------|-------------|--------|--------|----------|-------|------|-------|--------|-----|
|                    | localhost:32005           |                 |               |          |           |      |                  |                   |           |      |         | Aø          | аљ     | ☆      | G        | ¢D t  | = (e | •     | ۲      |     |
| 🗅 個人portal 🧧 SEO的初 | ]學者教學 😵 VirtualBox 5.0安裝U | 🛅 Acer 🗋 notion | i 🗋 imageblog | 🗅 Heroku | 🗅 RStudio | CPE  | 🚺 Google Meet    | Academic Wordlist | t 🗋 Colab | 🛅 網銀 | 🎁 Teams | 💎 Flaticons | 🗅 Pint | terest | 🖒 ABRUPT | 在劍橋英口 | i    | >   🛅 | 其他 [我的 | 最愛] |
|                    | AI/ML                     | . Management [  | Dashboard     |          |           |      |                  |                   |           |      |         |             |        |        |          |       |      |       |        |     |
|                    |                           |                 |               |          |           |      |                  |                   |           |      |         |             |        |        |          |       |      |       |        |     |
|                    |                           |                 |               |          |           |      |                  |                   |           |      |         |             |        |        |          |       |      |       |        |     |

## ▼ Step 2. Install Influx DB as datalake

(Pre-Checking) Given that the OSC's AI/ML Framework already assumes that Influx DB has been installed as the Datalake, if you haven't yet installed the Datalake (InfluxDB), please proceed with the installation of Influx DB first.

#### ▼ 2-1. Install Influx DB and create bucket

Install Influx DB

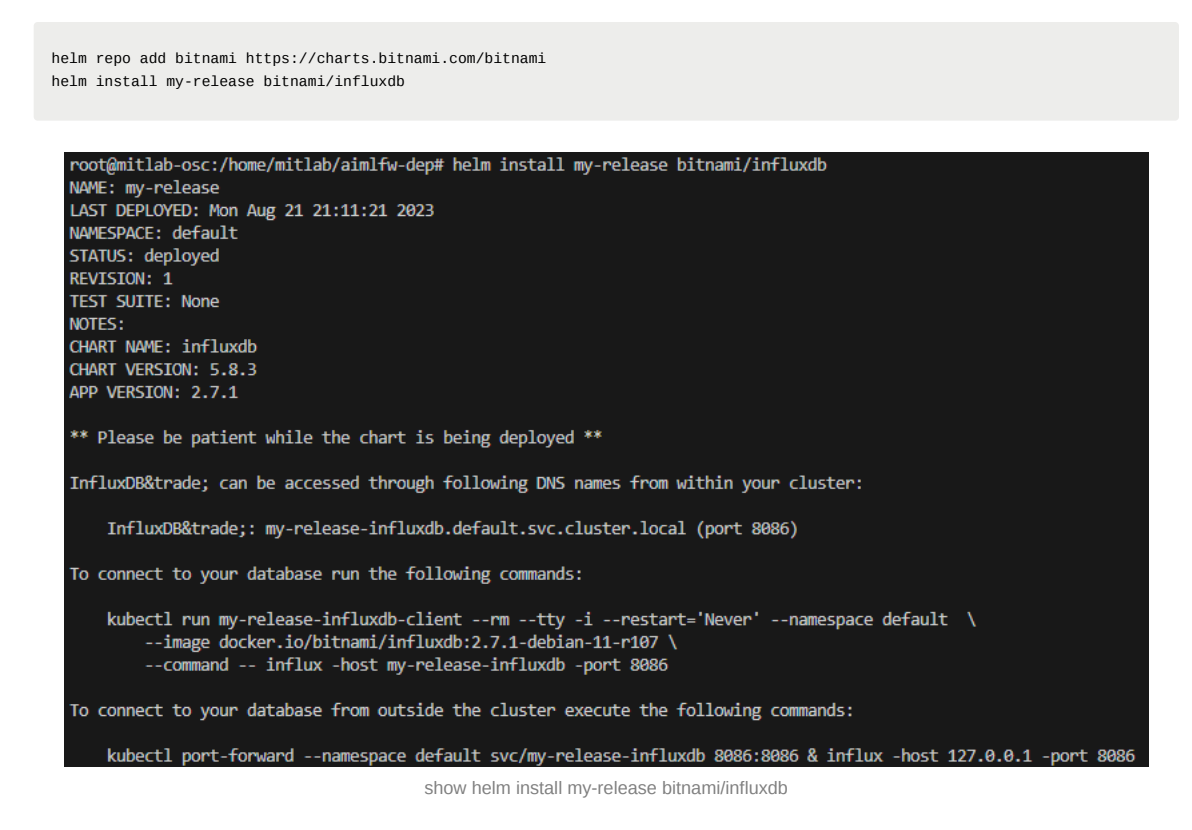

• Use this command to find influxdb pod.

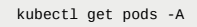

| default      | my-release-influxdb-5b77fc46b4-5f6f7                                     | 1/1 | Running | 0  | 30d |
|--------------|--------------------------------------------------------------------------|-----|---------|----|-----|
| default      | nfs-subdir-external-provisioner-5b9c855646-bwh2w                         | 1/1 | Running | 4  | 30d |
| kserve-test  | <pre>qoe-model-predictor-default-00001-deployment-68d85bf59b-45j4g</pre> | 2/2 | Running | 0  | 29d |
| kube-system  | calico-kube-controllers-7c87c5f9b8-gcqrn                                 | 1/1 | Running | 0  | 30d |
| kube-system  | calico-node-f2tkg                                                        | 1/1 | Running | 0  | 30d |
| kube-system  | coredns-558bd4d5db-2dn5v                                                 | 1/1 | Running | 0  | 30d |
| kube-system  | coredns-558bd4d5db-xsdx4                                                 | 1/1 | Running | 0  | 30d |
| kube-system  | etcd-mitlab-virtual-machine                                              | 1/1 | Running | 0  | 30d |
| kube-system  | kube-apiserver-mitlab-virtual-machine                                    | 1/1 | Running | 0  | 30d |
| kube-system  | kube-controller-manager-mitlab-virtual-machine                           | 1/1 | Running | 0  | 30d |
| kube-system  | kube-proxy-zmdfc                                                         | 1/1 | Running | 0  | 30d |
| kube-system  | kube-scheduler-mitlab-virtual-machine                                    | 1/1 | Running | 0  | 30d |
| kubeflow     | cache-deployer-deployment-7ddf559f7-dkvpw                                | 1/1 | Running | 0  | 30d |
| kubeflow     | cache-server-5969b68df-knqw6                                             | 1/1 | Running | 0  | 30d |
| kubeflow     | controller-manager-7f7d7cf9cd-mrcl4                                      | 1/1 | Running | 0  | 30d |
| kubeflow     | leofs-544d55ccd6-h2h6n                                                   | 1/1 | Running | 0  | 30d |
| kubeflow     | metadata-envoy-deployment-647f79567f-hp4dd                               | 1/1 | Running | 0  | 30d |
| kubeflow     | metadata-grpc-deployment-577f65ddf-zvp4p                                 | 1/1 | Running |    | 30d |
| kubeflow     | metadata-writer-85576d4647-1jf9n                                         | 1/1 | Running | 0  | 30d |
| kubeflow     | ml-pipeline-5d6bf9c74-zlwsm                                              | 1/1 | Running | 10 | 30d |
| kubeflow     | ml-pipeline-persistenceagent-865d967589-j9dqq                            | 1/1 | Running | 1  | 30d |
| kubeflow     | <pre>ml-pipeline-scheduledworkflow-7fc64fd5-w2jjz</pre>                  | 1/1 | Running | 0  | 30d |
| kubeflow     | ml-pipeline-ui-694458fb88-681wm                                          | 1/1 | Running | 2  | 30d |
| kubeflow     | ml-pipeline-viewer-crd-5b484b66d7-st6wp                                  | 1/1 | Running | 0  | 30d |
| kubeflow     | ml-pipeline-visualizationserver-86d7b678f-jkdr7                          | 1/1 | Running | 2  | 30d |
| kubeflow     | mysql-5787967fdf-p46r4                                                   | 1/1 | Running | 0  | 30d |
| kubeflow     | workflow-controller-5989bcc65f-gzlsz                                     | 1/1 | Running | 0  | 30d |
| traininghost | aiml-dashboard-74586d49d4-vh5b4                                          | 1/1 | Running | 0  | 29d |
| traininghost | aiml-notebook-84ff7d5689-mzlxz                                           | 1/1 | Running | 0  | 29d |
| traininghost | cassandra-0                                                              | 1/1 | Running | 0  | 30d |
| traininghost | data-extraction-67d4447c59-dt91s                                         | 1/1 | Running | 0  | 29d |
| traininghost | kfadapter-6f5bfffbbc-7tz9z                                               | 1/1 | Running | 0  | 29d |
| traininghost | tm-54989f4d7f-cr96n                                                      | 1/1 | Running | 0  | 29d |
| traininghost | tm-db-postgresg1-0                                                       | 1/1 | Running | 0  | 30d |

• After you find, use this command to get into the pod.

kubectl exec -it <pod name> -- bash

For example :

kubectl exec -it my-release-influxdb-5b77fc46b4-5f6f7 -- bash

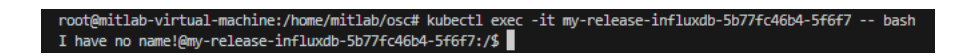

• From below command we can get username, org name, org id and access token

| cat bitnami/influxdb/influxd.bolt   tr -cd "[:print:]"                                                                                                    |
|----------------------------------------------------------------------------------------------------|
|                                                                                                    |
| I have no namel@my-release-influxdb-5b77fc46b4- <mark>5f6f7:/\$ cat bitnami/influxdb/in</mark> fluxd.bolt   tr -cd "[:print:]"                                                                                                    |
| -D9n1ED0bd61307cc3010004"id":"0bd61307cc301000" "token":"VJpoNpqeVnjzvhpPm8jZ" "status":"active","description":"admin's Token","orgID":"103894585d415659","userID":"0bd613077db01000"                                                                                                    |
| ead"resource":{"type":"authorizations"}},{"action":"write","resource":{"type":"authorizations"}},{"action":"read","resource":{"type":"buckets"}},{"action":"read","resource":{"type":"buckets"}},                                                                                                    |
| ", "resrce":{"type":"dashboards"}},{"action":"write", "resource":{"type":"dashboards"}},{"action":"read", "resource":{"type":"orgs"}},{"action":"write", "resource":{"type":"orgs"}},{"action":"read", "resource":{"type":"orgs"}},                                                                                                    |
| pe":"sours"}},{"action":"write","resource":{"type":"sources"}},{"action":"read","resource":{"type":"tasks"}},{"action":"write","resource":{"type":"tasks"}},{"action":"write","resource":{"type":"tasks"}},                                                                                                    |
| ction":"writ,"resource":{"type":"telegrafs"}},{"action":"read","resource":{"type":"users"}},{"action":"write","resource":{"type":"users"}},{"action":"read","resource":{"type":"users                                                                                                    |
| esource":{"type"variables"}},{"action":"read","resource":{"type":"scrapers"}},{"action":"write","resource":{"type":"scrapers"}},{"action":"read","resource":{"type":"scrapers"}},{"action":"read","resource":{"type":"scrapers"}},{"action":"read","resource":{"type":"scrapers"}},{"action":"read","resource":{"type":"scrapers"}},{"action":"read","resource":{"type":"scrapers"}},{"action":"read","resource":{"type":"scrapers"}}, |
| pe":"secrets"}},{"tion":"read","resource":{"type":"labels"}},{"action":"write","resource":{"type":"labels"}},{"action":"read","resource":{"type":"views"}},{"action":"write","resource                                                                                                    |
| -N.N                                                                                                    |

token: "VJpoNpqeVnjzvhpPm8jZ"

• Execute below from inside Influx DB container to create a bucket

influx bucket create -n UEData -o primary -t <token>

#### For example :

```
influx bucket create -n UEData -o primary -t VJpoNpqeVnjzvhpPm8jZ

• You can check bucket lists by this command
    influx bucket list --org <org_name> --token <API_Token>
For example :
    influx bucket list --org primary --token VJpoNpqeVnjzvhpPm8jZ
```

| I have no name!@my-rele | ase-influxdb-5b77 | 7fc46b4-5f6f7:/\$ | influx bucket listor | g primarytoken VJpoNp | pqeVnjzvhpPm8jZ |
|-------------------------|-------------------|-------------------|----------------------|-----------------------|-----------------|
| ID                      | Name              | Retention         | Shard group duration | Organization ID       | Schema Type     |
| 4d219163d016dbfb        | UEData            | infinite          | 168h0m0s             | 103894585d415659      | implicit        |
| 32cb15b323ef57cf        | _monitoring       | 168h0m0s          | 24h0m0s              | 103894585d415659      | implicit        |
| 873e1b5d0ea6c982        | _tasks            | 72h0m0s           | 24h0m0s              | 103894585d415659      | implicit        |
| 7f4bff75d6adf05d        | primary           | infinite          | 168h0m0s             | 103894585d415659      | implicit        |

▼ 2-2. Update recipe file **RECIPE\_EXAMPLE**/example\_recipe\_latest\_stable.yaml

• Update recipe file **RECIPE\_EXAMPLE/example\_recipe\_latest\_stable.yam1** which includes update of VM IP and datalake details.

vim RECIPE\_EXAMPLE/example\_recipe\_latest\_stable.yaml

#### change IP of traininghost、datalake.influxdb

```
traininghost:
    ip_address: 192.168.190.140
datalake:
    influxdb:
    host: 192.168.190.140
    port: 8086
    orgname: primary
    bucket: UEData
    token: VJpoNpqeVnjzvhpPm8jZ
```

· Once updated, follow the below steps for reinstall of some components

```
bin/uninstall.sh
bin/install.sh -f RECIPE_EXAMPLE/example_recipe_latest_stable.yaml
```

## ▼ 2-3. Accessing applications in the cluster using port forwarding to send data.

Install the following dependencies

```
sudo apt-get install python3-pip
sudo pip3 install pandas
sudo pip3 install influxdb_client
```

• Use the insert.py in ric-app/qp repository to upload the qoe data in Influx DB

• Change <localhost> and Update < token > in insert.py file.

```
import pandas as pd
from influxdb_client import InfluxDBClient
from influxdb_client.client.write_api import SYNCHRONOUS
import datetime
class INSERTDATA:
  def __init__(self):
       self.client = InfluxDBClient(url = "http://localhost:8086", token="<token>")
def explode(df):
    for col in df.columns:
            if isinstance(df.iloc[0][col], list):
                    df = df.explode(col)
            d = df[col].apply(pd.Series)
            df[d.columns] = d
            df = df.drop(col, axis=1)
    return df
def jsonToTable(df):
    df.index = range(len(df))
    cols = [col for col in df.columns if isinstance(df.iloc[0][col], dict) or isinstance(df.iloc[0][col], list)]
    if len(cols) == 0:
            return df
    for col in cols:
            d = explode(pd.DataFrame(df[col], columns=[col]))
            d = d.dropna(axis=1, how='all')
            df = pd.concat([df, d], axis=1)
            df = df.drop(col, axis=1).dropna()
    return jsonToTable(df)
def time(df):
    df.index = pd.date_range(start=datetime.datetime.now(), freq='10ms', periods=len(df))
    df['measTimeStampRf'] = df['measTimeStampRf'].apply(lambda x: str(x))
    return df
def populatedb():
    df = pd.read_json('cell.json.gz', lines=True)
    df = df[['cellMeasReport']].dropna()
    df = jsonToTable(df)
    df = time(df)
    db = INSERTDATA()
    write_api = db.client.write_api(write_options=SYNCHRONOUS)
    write_api.write(bucket="UEData",record=df, data_frame_measurement_name="liveCell",org="primary")
populatedb()
```

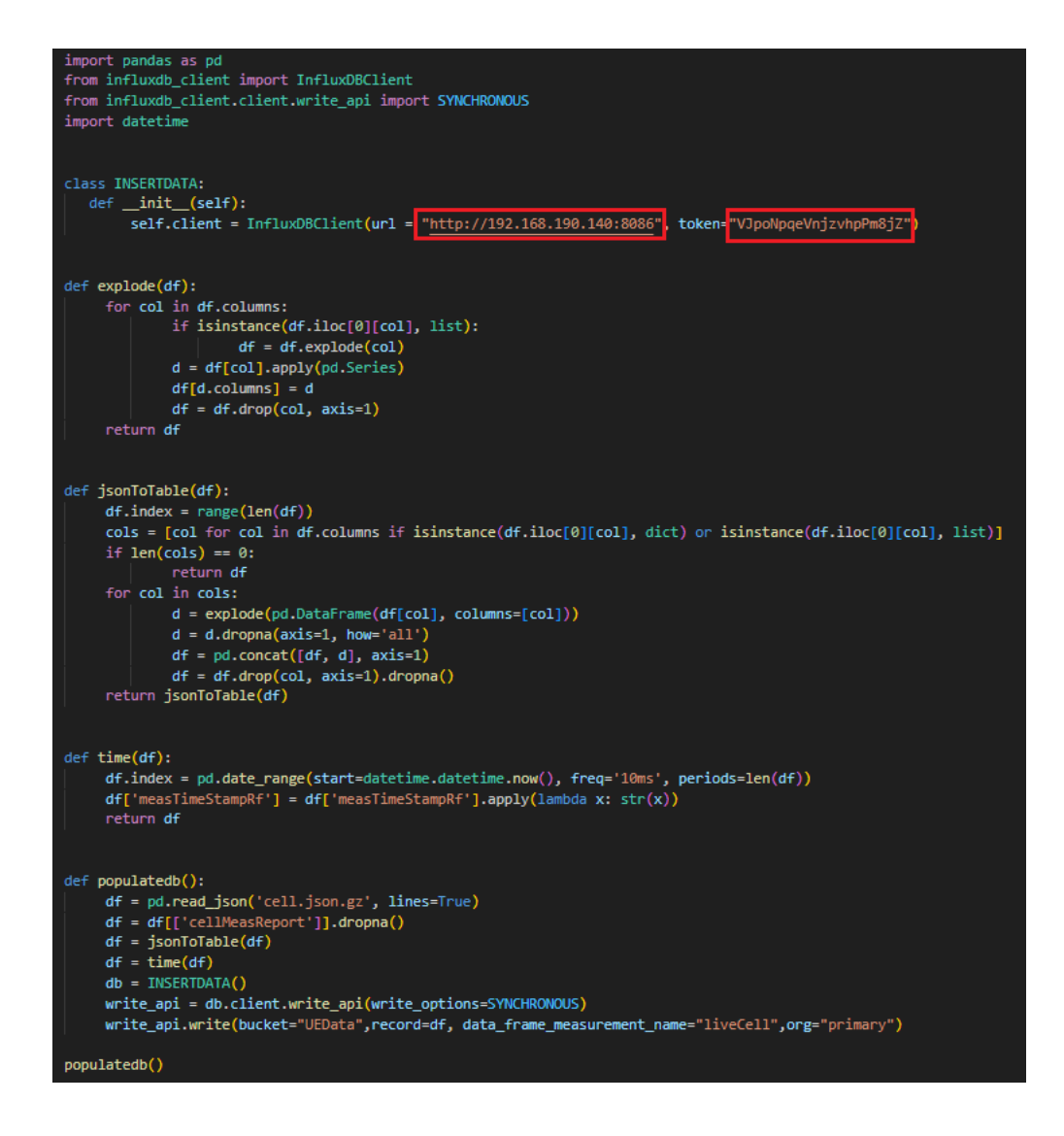

- · Follow below command to port forward to access Influx DB
  - Step 1: Check influx service name and port

kubectl get service -A

| root@aiml-Z790<br>NAMESPACE | -AORUS-ELITE-AX-W:~/aimlfw-dep/qp/<br>NAME | qp# kubectl<br>TYPE | get service -A<br>CLUSTER-IP | EXTERNAL-IP   | PORT(S)                       |
|-----------------------------|--------------------------------------------|---------------------|------------------------------|---------------|-------------------------------|
| AGE                         | kubernetes                                 | ClusterTP           | 10.96.0.1                    |               | 443/TCP                       |
| 97m                         |                                            | Clusterir           |                              |               | 445) 10                       |
| default<br>53m              | my-release-influxdb                        | ClusterIP           | 10.104.251.208               | <none></none> | 8086/TCP,8088/TCP             |
| kube-system<br>97m          | kube-dns                                   | ClusterIP           |                              |               | 53/UDP,53/TCP,9153/TCP        |
| kubeflow 87m                | cache-server                               | ClusterIP           | 10.104.106.133               |               | 443/TCP                       |
| kubeflow 87m                | controller-manager-service                 | ClusterIP           | 10.110.136.126               |               | 443/TCP                       |
| kubeflow 93m                | leofs                                      | NodePort            | 10.96.112.125                |               | 8080:32080/TCP                |
| kubeflow 87m                | metadata-envoy-service                     | ClusterIP           | 10.103.84.224                |               | 9090/TCP                      |
| kubeflow 97m                | metadata-grpc-service                      | ClusterIP           | 10.96.166.152                |               | 8080/TCP                      |
| kubeflow 87m                | ml-pipeline                                | ClusterIP           | 10.110.19.30                 |               | 8888/TCP,8887/TCP             |
| kubeflow 87m                | ml-pipeline-ui                             | ClusterIP           | 10.106.222.154               |               | 80/TCP                        |
| kubeflow 87m                | ml-pipeline-visualizationserver            | ClusterIP           |                              |               | 8888/TCP                      |
| kubeflow 87m                | mysql                                      | ClusterIP           | 10.111.129.137               |               | 3306/TCP                      |
| traininghost                | aiml-dashboard                             | NodePort            | 10.104.192.137               |               | 32005:32005/TCP               |
| traininghost                | aiml-notebook                              | NodePort            |                              |               | 18888:32088/TCP               |
| traininghost                | cassandra                                  | ClusterIP           | 10.111.180.187               |               | 9042/TCP,8080/TCP             |
| traininghost                | cassandra-headless                         | ClusterIP           |                              |               | 7000/TCP,7001/TCP,7199/TCP,90 |
| traininghost                | data-extraction                            | NodePort            | 10.103.208.221               |               | 32000:32000/TCP               |
| traininghost                | kfadapter                                  | ClusterIP           |                              |               | 5001/TCP                      |
| traininghost                | tm                                         | NodePort            | 10.96.214.17                 | <none></none> | 32002:32002/TCP               |
| traininghost                | tm-db-postgresql                           | ClusterIP           | 10.103.201.41                |               | 5432/TCP                      |
| traininghost                | tm-db-postgresql-hl                        | ClusterIP           |                              | <none></none> | 5432/TCP                      |
| root@aiml-Z790              | -AORUS-ELITE-AX-W:~/aimlfw-dep/qp/         | qp#                 |                              |               |                               |

My influx service name : my-release-influxdb

My port : 8086/TCP,8088/TCP

• Step 2: Open new terminal and follow below command to port forward to Influx DB

kubectl port-forward svc/<Your influxDB service name> 8086:<Your influxDB service port> --address=0.0.0.0

For example :

kubectl port-forward svc/my-release-influxdb 8086:8086 --address=0.0.0.0

If successful you will get this informaton in your new terminal.

root@mitlab-osc:~# kubectl port-forward svc/my-release-influxdb 8086:8086 --address=0.0.0.0 Forwarding from 0.0.0.8086 -> 8086 Handling connection for 8086

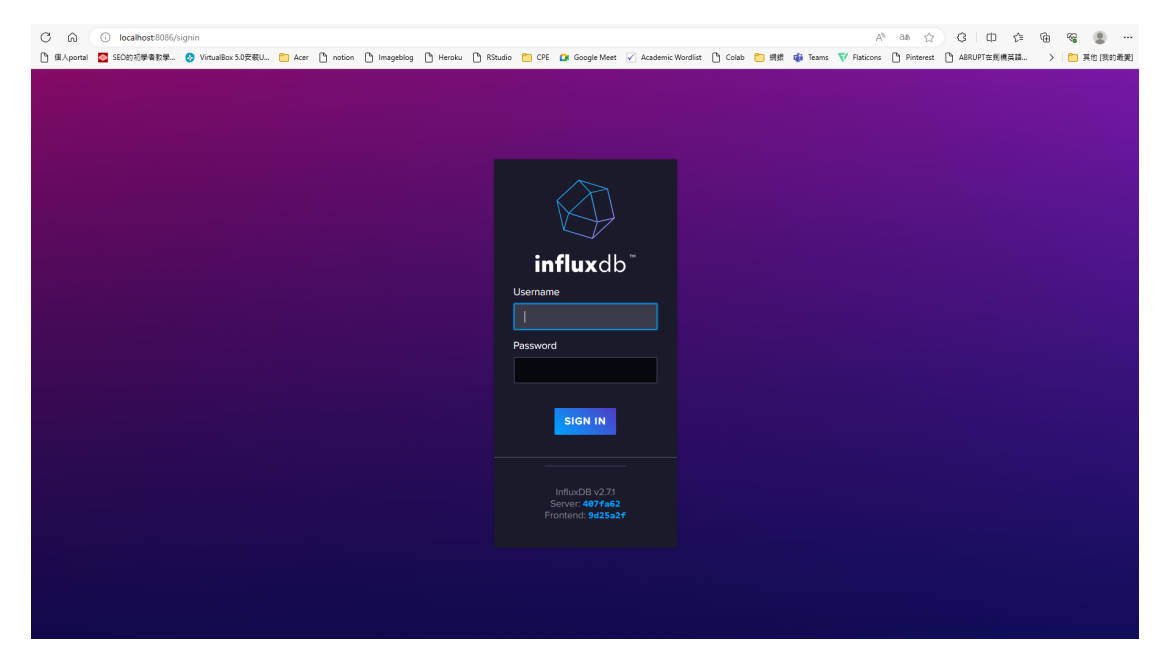

• Step 3 : Back to the terminal and run this command to insert data

python3 insert.py

- To check inserted data in Influx DB, execute below command inside the Influx DB container:
- Step 1. Get into influxdb pod.

kubectl exec -it my-release-influxdb-5b77fc46b4-5f6f7 --bash

• Step 2. Check the data in the container.

influx query 'from(bucket: "UEData") |> range(start: -1000d)' -o primary -t <token>

For example:

influx query 'from(bucket: "UEData") |> range(start: -1000d)' -o primary -t VJpoNpqeVnjzvhpPm8jZ

and you will see the information like this figure.

| 2020-12-23T10:44:02.334795055Z | 2023-09-19T10:44:02.334795055Z | y liveCel | 1 2023-09-18T22:20:04.011873000Z | 1109  |
|--------------------------------|--------------------------------|-----------|----------------------------------|-------|
| 2020-12-23T10:44:02.334795055Z | 2023-09-19T10:44:02.334795055Z | y liveCel | 1 2023-09-18T22:20:04.021873000Z | 1109  |
| 2020-12-23T10:44:02.334795055Z | 2023-09-19T10:44:02.334795055Z | y liveCel | 1 2023-09-18T22:20:04.031873000Z | 1109  |
| 2020-12-23T10:44:02.334795055Z | 2023-09-19T10:44:02.334795055Z | y liveCel | 1 2023-09-18T22:20:04.041873000Z | 555   |
| 2020-12-23T10:44:02.334795055Z | 2023-09-19T10:44:02.334795055Z | y liveCel | 1 2023-09-18T22:20:04.051873000Z | 555   |
| 2020-12-23T10:44:02.334795055Z | 2023-09-19T10:44:02.334795055Z | y liveCel | 1 2023-09-18T22:20:04.061873000Z | 555   |
| 2020-12-23T10:44:02.334795055Z | 2023-09-19T10:44:02.334795055Z | y liveCel | 1 2023-09-18T22:20:04.071873000Z |       |
| 2020-12-23T10:44:02.334795055Z | 2023-09-19T10:44:02.334795055Z | y liveCel | 1 2023-09-18T22:20:04.081873000Z |       |
| 2020-12-23T10:44:02.334795055Z | 2023-09-19T10:44:02.334795055Z | y liveCel | 1 2023-09-18T22:20:04.091873000Z |       |
| 2020-12-23T10:44:02.334795055Z | 2023-09-19T10:44:02.334795055Z | y liveCel | 1 2023-09-18T22:20:04.101873000Z | -1109 |
| 2020-12-23T10:44:02.334795055Z | 2023-09-19T10:44:02.334795055Z | y liveCel | 1 2023-09-18T22:20:04.111873000Z | -1109 |
| 2020-12-23T10:44:02.334795055Z | 2023-09-19T10:44:02.334795055Z | y liveCel | 1 2023-09-18T22:20:04.121873000Z | -1109 |
| 2020-12-23T10:44:02.334795055Z | 2023-09-19T10:44:02.334795055Z | y liveCel | 1 2023-09-18T22:20:04.131873000Z | -1664 |
| 2020-12-23T10:44:02.334795055Z | 2023-09-19T10:44:02.334795055Z | y liveCel | 1 2023-09-18T22:20:04.141873000Z | -1664 |
| 2020-12-23T10:44:02.334795055Z | 2023-09-19T10:44:02.334795055Z | y liveCel | 1 2023-09-18T22:20:04.151873000Z | -1664 |
| 2020-12-23T10:44:02.334795055Z | 2023-09-19T10:44:02.334795055Z | y liveCel | 1 2023-09-18T22:20:04.161873000Z | -2219 |
| 2020-12-23T10:44:02.334795055Z | 2023-09-19T10:44:02.334795055Z | y liveCel | 1 2023-09-18T22:20:04.171873000Z | -2219 |
| 2020-12-23T10:44:02.334795055Z | 2023-09-19T10:44:02.334795055Z | y liveCel | 1 2023-09-18T22:20:04.181873000Z | -2219 |

▼ (Problem) After inserting data into Influx DB, querying the Influx DB data did not find the data.

## A3-1.

The latest version of insert.py seems to be missing the call to populatedb(). After manually adding the populatedb() call, InfluxDB started to populate with data.

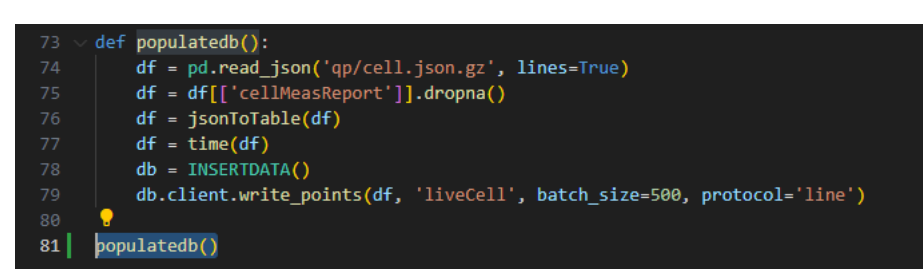

A3-2.

After waiting for many hours, the data appeared.

## ▼ Step 3. Create training function

## ▼ 3-1. Create training function

• Check the aiml-notebook service (port 32088)

| kubectl        | get service -A -o w                          | ide  gre      | p 320            |               |                               |         |                                                                         |
|----------------|----------------------------------------------|---------------|------------------|---------------|-------------------------------|---------|-------------------------------------------------------------------------|
|                |                                              |               |                  |               |                               |         |                                                                         |
| root@mitlab-os | <pre>sc:/home/mitlab/aimlfw-dep/sample</pre> | s/qoe# kubect | 1 get service -A | -o wide  grep | 320                           |         |                                                                         |
| kubeflow       | leofs                                        | NodePort      | 10.101.131.239   | <none></none> | 8680: 32080/TCP               | 24h     | app.kubernetes.io/instance=leofs.app.kubernetes.io/name=leofs           |
| traininghost   | aiml-dashboard                               | NodePort      | 10.101.15.25     | <none></none> | 32005: 32005/TCP              | 4h      | app.kubernetes.io/instance-aiml-dashboard.app.kubernetes.io/name-aiml-d |
| ashboard       |                                              |               |                  |               |                               |         |                                                                         |
| traininghost   | aiml-notebook                                | NodePort      | 10 07 157 2      | (none)        | 18888-32088/TCD               | 4h      | ann kubernetes io/instance-aiml-notebook ann kubernetes io/name-aiml-no |
| tobook         | atilit-no cebook                             | NouePor c     | 10.57.157.2      | KIIOHE2       | 10000.02000/10                |         | app.kubernetes.10/10stance=a1m1-notebook,app.kubernetes.10/name=a1m1-no |
| tenininghast   | data autoartina                              | MadaDaat      | 40 444 007 400   | ()            | 2000 - 2000 /TCD              | 464-    |                                                                         |
| crainingnosc   | uata-extraction                              | NodePort      | 10.111.227.185   | knones        | 52000: 52000/ TCP             | 411,111 | app.kubernetes.io/instance=uata-extraction,app.kubernetes.io/name=uata- |
| extraction     |                                              |               |                  |               |                               |         |                                                                         |
| traininghost   | tm                                           | NodePort      | 10.108.140.158   | <none></none> | 32002:32002/TCP               | 4h1m    | app.kubernetes.io/instance=tm,app.kubernetes.io/name=tm                 |
|                |                                              |               |                  |               |                               |         |                                                                         |
|                |                                              |               |                  | Port:         | 32088 to aiml-notehook        |         |                                                                         |
|                |                                              |               |                  | i oit.        | 52000 to <u>anni notebook</u> |         |                                                                         |
|                |                                              |               |                  |               |                               |         |                                                                         |
|                |                                              |               |                  |               |                               |         |                                                                         |
| 00000 EL 15    |                                              |               |                  |               |                               |         |                                                                         |
| PROBLEMS 7     |                                              | PORIS 3       |                  |               |                               |         | ~ <b>~</b>                                                              |

| add | 32088 | port |
|-----|-------|------|

• Port forward 32088 to aiml-notebook

| 📁 jupyter                                | Quit                              |
|------------------------------------------|-----------------------------------|
| Files Running Clusters                   |                                   |
| Select items to perform actions on them. | Upload New -                      |
|                                          | Name      Last Modified File size |
| 🔲 🧧 qoe-pipeline.ipynb                   | Running a month ago 6.74 kB       |

- After you click "qoe-pipline.ipynb", you will see like this figure as the below.
  - Step 1: Modify name to the "qoetest".

| In [5]: | @ds      | l.pipeline(<br>name="qoetest",<br>description="qoe",                                |
|---------|----------|-------------------------------------------------------------------------------------|
|         | )<br>def | <pre>super_model_pipeline( trainingjob_name: str, epochs: str, version: str):</pre> |
|         |          | <pre>train_and_export(trainingjob_name, epochs, version)</pre>                      |

• Step 2: Modify pipeline\_name to the "qoetest" before running. If you successful you will recieve 200 response.

| In [7]: | import requests<br>pipeline name="doctest"                                                                                                    |  |
|---------|----------------------------------------------------------------------------------------------------|--|
|         | <pre>pipeline_file = file_name+'.zip' requests.post("http://tm.traininghost:32002/pipelines/{}/upload".format(pipeline_name), files={'file':open(pipeline_file,'rb')})</pre> |  |
| Out[7]: | <response [200]=""></response>                                                                                                    |  |

• **Step 3**: After you complete the above configuration, back off the previous page. You will see the "qoe\_model\_pipeline.zip" be created.

| 🔁 jupyter                                | Quit                              |
|------------------------------------------|-----------------------------------|
| Files Running Clusters                   |                                   |
| Select items to perform actions on them. | Upload New - 2                    |
|                                          | Name      Last Modified File size |
| 🗌 🥔 qoe-pipeline.ipynb                   | Running 2 個月前 6.74 kB             |
| C qoe_model_pipeline.zip                 | 4 分鐘前 2.77 kB                     |

• Step 4: Check the training function is correctly creat or not.

| Training Job Name*       |  |
|--------------------------|--|
| Training Function*       |  |
| Select Training Function |  |
| Select Training Function |  |
| qoe_pipeline_g_release   |  |
| qoe_pipeline_h_release   |  |
| goetest                  |  |
| Select Datalake Source   |  |
| Feature Name*            |  |
| Feature Filter           |  |
| Hyper Parameters         |  |
| Enable versioning        |  |
| Description              |  |
|                          |  |
|                          |  |

▼ 3-2.

Create an new training job on aiml-dashboard

| lanagement Dashboard     | Training Jobs 🕶                            |
|--------------------------|--------------------------------------------|
| Training Job Name*       | Create Training Job<br>Training Job Status |
|                          | Training function<br>Create Feature Group  |
| Training Function*       | List Feature Group                         |
| Select Training Function | ~                                          |
| Experiment Name*         |                                            |
| Select Experiment        | ~                                          |
| Datalake Source*         |                                            |
| Select Datalake Source   | ~                                          |
| Feature Name*            |                                            |
|                          |                                            |
| Feature Filter           |                                            |
|                          |                                            |
| Hyper Parameters         |                                            |
|                          |                                            |
| Enable versioning        |                                            |
| Description              |                                            |
|                          |                                            |
| Create Training Job      |                                            |

• Use the default parameter by this figure. "Training Functions" which is that you previous create function.

AI/ML Management Dashboard

Training Job

|       | ~     |
|-------|-------|
|       |       |
|       | ~     |
|       |       |
|       | ~     |
|       |       |
|       | ~     |
|       |       |
|       |       |
|       |       |
|       |       |
|       |       |
|       |       |
|       |       |
|       |       |
|       |       |
|       |       |
|       |       |
|       |       |
|       |       |
|       |       |
|       |       |
| Value |       |
|       | Value |

| Training Job NameqoetestTraining Functionqoe_pipeline_h_releaseExperiment NameDefaultDatalake SourceInflux DB_measurementtest,ManagedElement=nodedntest,GNBDUFunction=1004,NRCellDU=c4_B2bucketpm-logg-bucketFeature Name*Feature Filterlepochs:1Dyscriptiontest | Falanlelei        | value                                                                           |
|----------------------------------------------------------------------------------------------------|-------------------|---------------------------------------------------------------------------------|
| Training Functionqoe_pipeline_h_releaseExperiment NameDefaultDatalake SourceInflux DB_measurementtest,ManagedElement=nodedntest,GNBDUFunction=1004,NRCellDU=c4_B2bucketpm-logg-bucketFeature Name*Feature FilterHyper ParametersDescriptiontest                  | Training Job Name | qoetest                                                                         |
| Experiment NameDefaultDatalake SourceInflux DB_measurementtest,ManagedElement=nodedntest,GNBDUFunction=1004,NRCellDU=c4_B2bucketpm-logg-bucketFeature Name*Feature FilterHyper Parametersepochs:1Descriptiontest                                                 | Training Function | qoe_pipeline_h_release                                                          |
| Datalake SourceInflux DB_measurementtest,ManagedElement=nodedntest,GNBDUFunction=1004,NRCellDU=c4_B2bucketpm-logg-bucketFeature Name*Feature FilterHyper Parametersepochs:1Descriptiontest                                                                       | Experiment Name   | Default                                                                         |
| _measurementtest,ManagedElement=nodedntest,GNBDUFunction=1004,NRCellDU=c4_B2bucketpm-logg-bucketFeature Name*Feature FilterHyper Parametersepochs:1Descriptiontest                                                                                               | Datalake Source   | Influx DB                                                                       |
| bucketpm-logg-bucketFeature Name*Feature Filter-Hyper Parametersepochs:1Descriptiontest                                                                                                    | _measurement      | $test, Managed Element = noded ntest, GNBDUF unction = 1004, NRCellDU = c4\_B2$ |
| Feature Name*Feature FilterHyper Parametersepochs:1Descriptiontest                                                                                                    | bucket            | pm-logg-bucket                                                                  |
| Feature Filter     Hyper Parameters       Epochs:1       Description     test                                                                                                    | Feature Name      | *                                                                               |
| Hyper Parameters     epochs:1       Description     test                                                                                                    | Feature Filter    |                                                                                 |
| Description test                                                                                                    | Hyper Parameters  | epochs:1                                                                        |
|                                                                                                    | Description       | test                                                                            |

• Back to the menu to select the **Detailed Status** to check model the training status

| AI/ML Management Dash | nboard  |                   | Training Jobs <del>×</del> |
|-----------------------|---------|-------------------|----------------------------|
|                       |         |                   |                            |
| Training Job Name     | Version | Overall Status    | Detailed Status            |
| qoetest               | 1       | IN PROGRESS       | Detailed Status            |
|                       |         | _                 |                            |
|                       |         | Detailed Status × |                            |
|                       |         | Data extraction   |                            |
|                       |         | Not started       |                            |
|                       |         | 2 Training        |                            |
|                       |         | Not started       |                            |
|                       |         | 3 Trained Model   |                            |

▼ (Problem) The module cannot successfully downloaded in the data exaction pod.

Data extraction pod error message (CoreDNS Problem)

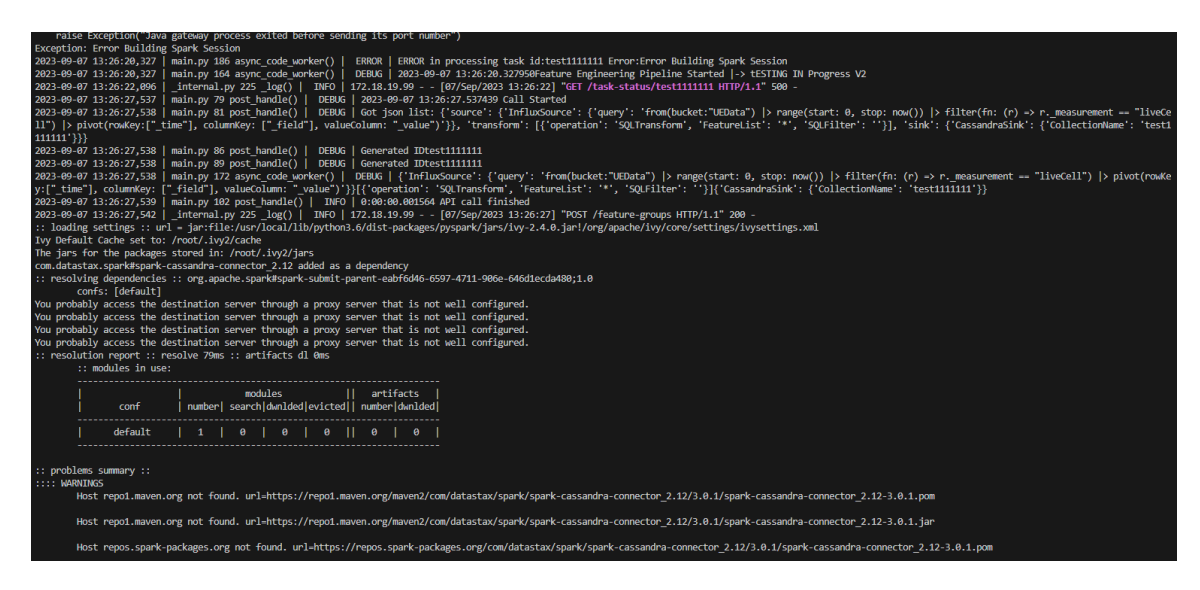

- To reslove CoreDNS Problem in kubernetes:
  - Step 1. Enter the data extraction podand **add nameserver 8.8.8.8**(Google's DNS server) to /etc/resolv.conf in the pod ,restart the data extraction pod and restart the training job again to download the essential module.

| kubectl exec -itnamespace=traininghost data-extraction-755bcc4b8-drtdn bash                                                                                                    |
|----------------------------------------------------------------------------------------------------|
|                                                                                                    |
| <pre>cat &lt;&lt; EOF &gt; /etc/resolv.conf nameserver 8.8.8.8 nameserver 10.96.0.10 search traininghost.svc.cluster.local svc.cluster.local cluster.local localdomain options ndots:5 EOF</pre> |

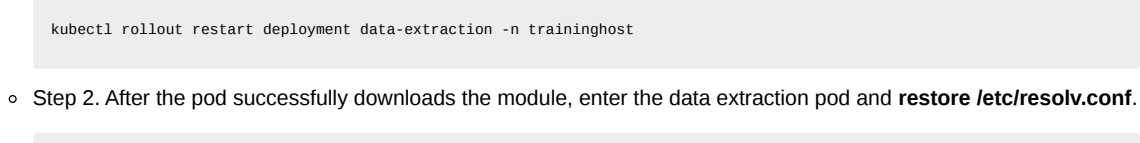

| cat << EOF > /etc/resolv.conf                                                           |
|-----------------------------------------------------------------------------------------|
| nameserver 10.96.0.10                                                                   |
| $search\ traininghost.svc.cluster.local\ svc.cluster.local\ cluster.local\ localdomain$ |
| options ndots:5                                                                         |
| EOF                                                                                     |

• Re-execute the training job, wait for minutes then the model is complete.

| AI/ML Management Da | ashboard |                                                                                                    | Training Jobs 🔻 |
|---------------------|----------|----------------------------------------------------------------------------------------------------|-----------------|
| Training Job Name   | Version  | Overall Status                                                                                                    | Detailed Status |
| qoetest             | 1        | FINISHED                                                                                                    | Detailed Status |
|                     |          | Detailed Status ×<br>Outoe extraction  Control Finished  Control Finished  Control Finished  Control Finished  Control Finished |                 |

## ▼ 3-3. Deploy trained qoe prediction model on KServe

• To install Kserve run the below commands.

./bin/install\_kserve.sh

If you success you will see like this figure.

| cert-manager    | cert-manager-76b7c557d5-zzt41                                            | 1/1 | Running | 0  | 30d |
|-----------------|--------------------------------------------------------------------------|-----|---------|----|-----|
| cert-manager    | <pre>cert-manager-cainjector-655d695d74-bjfbk</pre>                      | 1/1 | Running |    | 30d |
| cert-manager    | cert-manager-webhook-7955b9bb97-4k6rd                                    | 1/1 | Running | 2  | 30d |
| default         | my-release-influxdb-5b77fc46b4-5f6f7                                     | 1/1 | Running | 0  | 31d |
| default         | nfs-subdir-external-provisioner-5b9c855646-bwh2w                         | 1/1 | Running | 4  | 31d |
| istio-system    | istio-ingressgateway-66644ff9c8-shksc                                    | 1/1 | Running | 0  | 30d |
| istio-system    | istiod-58c94466b6-m75qz                                                  | 1/1 | Running | 0  | 22d |
| knative-serving | activator-5754c5ff55-1x7x8                                               | 1/1 | Running | 0  | 30d |
| knative-serving | autoscaler-58fc8d57d5-g27tt                                              | 1/1 | Running | 0  | 30d |
| knative-serving | controller-7bf7955dbf-zc8rj                                              | 1/1 | Running | 0  | 30d |
| knative-serving | istio-webhook-5f876d5c85-6ht2f                                           | 1/1 | Running | 0  | 30d |
| knative-serving | networking-istio-6bbc6b9664-v8qrn                                        | 1/1 | Running | 0  | 30d |
| knative-serving | webhook-6946b99875-2rmc4                                                 | 1/1 | Running | 2  | 30d |
| kserve-test     | <pre>qoe-model-predictor-default-00001-deployment-68d85bf59b-45j4g</pre> | 2/2 | Running | 0  | 30d |
| kserve          | kserve-controller-manager-0                                              | 2/2 | Running | 0  | 30d |
| kube-system     | calico-kube-controllers-7c87c5f9b8-gcqrn                                 | 1/1 | Running | 0  | 31d |
| kube-system     | calico-node-f2tkg                                                        | 1/1 | Running | 0  | 31d |
| kube-system     | coredns-558bd4d5db-2dn5v                                                 | 1/1 | Running | 0  | 31d |
| kube-system     | coredns-558bd4d5db-xsdx4                                                 | 1/1 | Running | 0  | 31d |
| kube-system     | etcd-mitlab-virtual-machine                                              | 1/1 | Running | 0  | 31d |
| kube-system     | kube-apiserver-mitlab-virtual-machine                                    | 1/1 | Running | 0  | 31d |
| kube-system     | kube-controller-manager-mitlab-virtual-machine                           | 1/1 | Running | 0  | 31d |
| kube-system     | kube-proxy-zmdfc                                                         | 1/1 | Running | 0  | 31d |
| kube-system     | kube-scheduler-mitlab-virtual-machine                                    | 1/1 | Running | 0  | 31d |
| kubeflow        | cache-deployer-deployment-7ddf559f7-dkvpw                                | 1/1 | Running | 0  | 31d |
| kubeflow        | cache-server-5969b68df-kngw6                                             | 1/1 | Running | 0  | 31d |
| kubeflow        | controller-manager-7f7d7cf9cd-mrcl4                                      | 1/1 | Running | 0  | 31d |
| kubeflow        | leofs-544d55ccd6-h2h6n                                                   | 1/1 | Running | 0  | 31d |
| kubeflow        | metadata-envoy-deployment-647f79567f-hp4dd                               | 1/1 | Running | 0  | 31d |
| kubeflow        | metadata-grpc-deployment-577f65ddf-zvp4p                                 | 1/1 | Running | 5  | 31d |
| kubeflow        | metadata-writer-85576d4647-1jf9n                                         | 1/1 | Running | 0  | 31d |
| kubeflow        | ml-pipeline-5d6bf9c74-zlwsm                                              | 1/1 | Running | 10 | 31d |
| kubeflow        | ml-pipeline-persistenceagent-865d967589-j9dqq                            | 1/1 | Running | 1  | 31d |
| kubeflow        | ml-pipeline-scheduledworkflow-7fc64fd5-w2jjz                             | 1/1 | Running | 0  | 31d |
| kubeflow        | ml-pipeline-ui-694458fb88-681wm                                          | 1/1 | Running | 2  | 31d |
| kubeflow        | ml-pipeline-viewer-crd-5b484b66d7-st6wp                                  | 1/1 | Running | 0  | 31d |
| kubeflow        | ml-pipeline-visualizationserver-86d7b678f-jkdr7                          | 1/1 | Running | 2  | 31d |
| kubeflow        | mysql-5787967fdf-p46r4                                                   | 1/1 | Running | 0  | 31d |
| kubeflow        | workflow-controller-5989bcc65f-gzlsz                                     | 1/1 | Running | 0  | 31d |
| traininghost    | aiml-dashboard-74586d49d4-vh5b4                                          | 1/1 | Running | 0  | 30d |
| traininghost    | aiml-notebook-84ff7d5689-mzlxz                                           | 1/1 | Running | 0  | 30d |
| traininghost    | cassandra-0                                                              | 1/1 | Running | 0  | 31d |
| traininghost    | data-extraction-67d4447c59-dt91s                                         | 1/1 | Running | 0  | 30d |
| traininghost    | kfadapter-6f5bfffbbc-7tz9z                                               | 1/1 | Running | 0  | 30d |
| traininghost    | tm-54989f4d7f-cr96n                                                      | 1/1 | Running | 0  | 30d |
| traininghost    | tm-db-postgresal-0                                                       | 1/1 | Running | 0  | 31d |

• Create namespace using command below.

kubectl create namespace kserve-test

• Create qoe.yaml file with below contents.

nano qoe.yaml

• Update the file like this figure.

```
apiVersion: "serving.kserve.io/v1beta1"
kind: "InferenceService"
metadata:
    name: qoe-model
spec:
    predictor:
        tensorflow:
        storageUri: "<update Model URL here>"
        runtimeVersion: "2.5.1"
        resources:
            requests:
               cpu: 0.1
               memory: 0.56i
        limits:
```

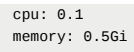

- Use the below step to get the model storage url.
  - Step 1. Click info.
  - Step 2. Copy the Model URL(storageUri).

| AI/ML Management Dashboard | Experiment Name                                       | Training Jobs 🕶 |        |
|----------------------------|-------------------------------------------------------|-----------------|--------|
|                            | Default                                               |                 |        |
| Training Job Name Ve       | Feature Filter                                        | Detailed Status | Info   |
| qoetest                    |                                                       | Detailed Status | Info   |
|                            | Hyper Parameters                                      |                 | Stop 1 |
|                            | epochs:1,trainingjob_name:qoetest                     |                 | Step 1 |
|                            | Metrics                                               |                 |        |
|                            | {"metrics": [{"Accuracy": "1.0"}]}                    |                 |        |
|                            | Enable versioning                                     |                 |        |
|                            | Training Function Version                             |                 |        |
|                            | 2                                                     |                 |        |
|                            | Datalake Source                                       |                 |        |
|                            | Influx DB                                             |                 |        |
|                            | _measurement                                          |                 |        |
|                            | liveCell                                              |                 |        |
|                            | bucket                                                |                 |        |
|                            | UEData                                                |                 |        |
|                            | Model URL                                             |                 |        |
|                            | http://192.168.31.129:32002/model/qoetest/1/Model.zip | Step 2          |        |
|                            |                                                       |                 |        |

• Step 3. Update "storageUri" in goe.yaml file.

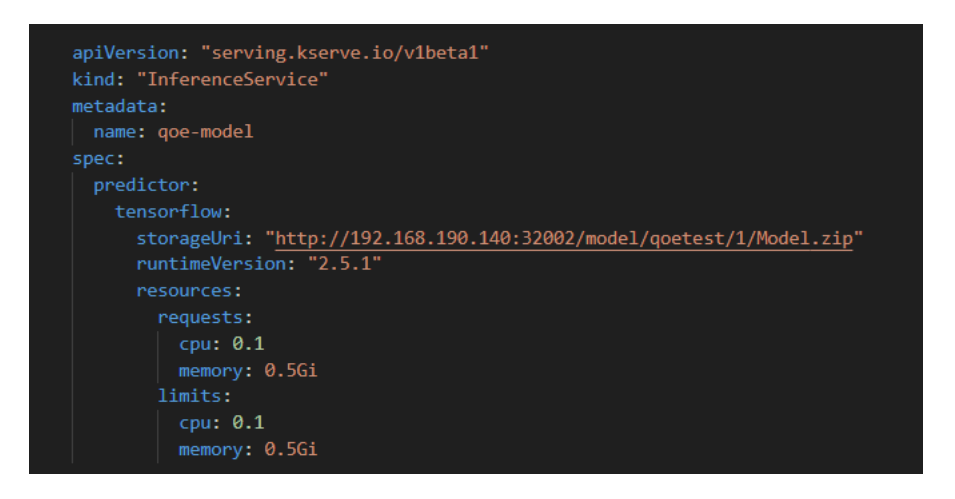

• To deploy model updated the Model URL in the qoe.yaml file and execute below command to deploy model.

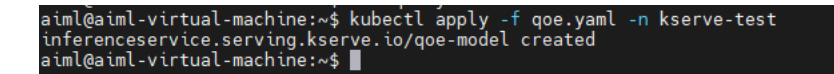

· Check running state of pod using below command

|                                                         | kubectl get pods -n kserve-test                                           |          |         |          |     |  |
|---------------------------------------------------------|---------------------------------------------------------------------------|----------|---------|----------|-----|--|
|                                                         | <pre>root@mitlab-virtual-machine:/home/mitlab/osc# kubectl get pods</pre> | -n kserv | ve-test |          |     |  |
|                                                         | NAME                                                                      | READY    | STATUS  | RESTARTS | AGE |  |
|                                                         | <pre>qoe-model-predictor-default-00001-deployment-68d85bf59b-45j4g</pre>  | 2/2      | Running | 0        | 30d |  |
| Step 4. Test predictions using model deployed on Kserve |                                                                           |          |         |          |     |  |

• Use below command to obtain Ingress port for Kserve.

| kubectl get svc is           | stio-ingressga       | ateway -n istio-             | -system                            |                                                                                                    |            |
|------------------------------|----------------------|------------------------------|------------------------------------|----------------------------------------------------------------------------------------------------|------------|
|                              |                      |                              |                                    |                                                                                                    |            |
| NAME<br>istio-ingressgateway | TYPE<br>LoadBalancer | CLUSTER-IP<br>10.101.170.189 | EXTERNAL-IP<br><pending></pending> | PORT(S)<br>15021:32140/TCP,80 <mark>:32576</mark> ;TCP,443:32435/TCP,15012:32114/TCP,15443:31866/TCP | AGE<br>33m |

Create predict.sh file with following contents

nano predict.sh

• Copy the below content and update the "IP of host" where Kserve is deployed and ingress "port" of Kserve obtained using above method.

| model_name=qoe-model                                    |                 |                 |                    |          |                  |
|---------------------------------------------------------|-----------------|-----------------|--------------------|----------|------------------|
| curl -v -H "Host: \$model_name.kserve-test.example.com" | http://"IP of w | where Kserve is | deployed":"ingress | port for | Kserve"/v1/mode] |

For example:

```
model_name=qoe-model
curl -v -H "Host: $model_name.kserve-test.example.com" http://192.168.190.140":32576/v1/models/$model_name:predict -d @./input_qoe.
```

• After complete update, create sample data for predictions in file **input\_qoe.json**. Add the following content in input\_qoe.json file.

nano input\_qoe.json

Add the following content in input\_qoe.json file.

```
{"signature_name": "serving_default", "instances": [[[2.56, 2.56],
        [2.56, 2.56],
        [2.56, 2.56],
        [2.56, 2.56],
        [2.56, 2.56],
        [2.56, 2.56],
        [2.56, 2.56],
        [2.56, 2.56],
        [2.56, 2.56],]
        [2.56, 2.56]]]}
```

• Use command below to trigger predictions.

#### SUCCESSFUL RESULT

If you appear this information, you will see like below and that mean you complete the AI/ML Install.

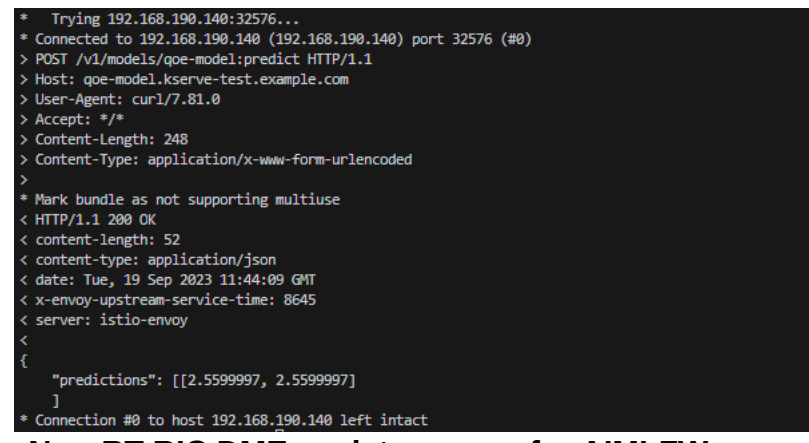

# Step 5.Prepare Non-RT RIC DME as data source for AIMLFW 5-1. RANPM setup

• Download <u>"nonrtric\_plt\_ranpm"</u>

git clone "https://gerrit.o-ran-sc.org/r/nonrtric/plt/ranpm" && (cd "ranpm" && mkdir -p `git rev-parse --git-dir`/hooks/ && curl

 Bring up the RANPM setup by following the steps mentioned in the file install/README.md present in the repository RANPM repository

Requirements: helm3, bash, envsubst, jq, keytool, openssl

To check the requirement is installed or not

type kubectl type docker helm version type bash type envsubst type jq type keytool type openssl

It appears that some of the required tools are not found ( helm3 , jq , keytool ).

| kubectl is hashed (/usr/bin/kubectl) |
|--------------------------------------|
| docker is /usr/bin/docker            |
| bash: type: helm3: not found         |
| bash is /usr/bin/bash                |
| envsubst is /usr/bin/envsubst        |
| bash: type: jq: not found            |
| bash: type: keytool: not found       |
| openssl is /usr/bin/openssl          |

#### • Install Helm 3

```
curl https://baltocdn.com/helm/signing.asc | gpg --dearmor | sudo tee /usr/share/keyrings/helm.gpg > /dev/null
sudo apt-get install apt-transport-https --yes
echo "deb [arch=$(dpkg --print-architecture) signed-by=/usr/share/keyrings/helm.gpg] https://baltocdn.com/helm/stable/debias
sudo apt-get update
sudo apt-get install helm
```

#### Install jq

sudo apt install jq

• Install keytool

sudo apt install openjdk-11-jdk # Install Java 11

• Set JAVA\_HOME (Optional):

export JAVA\_HOME=/usr/lib/jvm/java-11-openjdk-amd64 # Adjust the path as needed export PATH=\$PATH:\$JAVA\_HOME/bin

#### • To check the Helm version

helm version type jq type keytool

- Build the following images
  - 1. ranpm/https-server
    - · Build for docker or local kubernetes

```
cd /home/mitlab/osc/aimlfw-dep/ranpm/https-server
./build.sh no-push
```

Output information

```
Digest: sha256:73c225bc5e2353f20dbe0466819b70a51a114a93bfe4af035a3bb9e1ecdd4107
...
Successfully built 0c36df07ed87
Successfully tagged pm-https-server:latest
BUILD 0K
IMAGE 0K: pm-https-server:latest
DON
```

Successfully built 0c36df07ed87 Successfully tagged pm-https-server:latest BUILD OK IMAGE OK: pm-https-server:latest DONE

2. pm-rapp

#### • Build for local

```
cd /home/mitlab/osc/aimlfw-dep/ranpm/pm-rapp
./build.sh no-push
```

Output information

```
Digest: sha256:46c5b9bd3e3efff512e28350766b54355fce6337a0b44ba3f822ab918eca4520
Status: Downloaded newer image for gcr.io/distroless/base-debian11:latest
...
Successfully built a36daf1962c2
Successfully tagged pm-rapp:latest
BUILD OK
IMAGE OK: pm-rapp:latest
DONE
```

#### • Installation

• Install install-nrt.sh : Installs the main parts of the ranpm setup

```
cd /home/mitlab/osc/aimlfw-dep/ranpm/install
./install-nrt.sh
```

• Verify that all pods are in status Running

kubectl get po -n nonrtric

| NAME                                      | READY | STATUS  | RESTARTS | AGE   |
|-------------------------------------------|-------|---------|----------|-------|
| bundle-server-795c745fc-qgh2c             | 1/1   | Running | 0        | 11m   |
| dfc-0                                     | 2/2   | Running | 0        | 2m16s |
| influxdb2-0                               | 1/1   | Running | 0        | 11m   |
| informationservice-75f5864b7-9v2pw        | 1/1   | Running | 0        | 2m16s |
| kafka-1-entity-operator-747bb4bf4d-9dqfg  | 3/3   | Running | 0        | 7m27s |
| kafka-1-kafka-0                           | 1/1   | Running | 0        | 7m49s |
| kafka-1-zookeeper-0                       | 1/1   | Running | 0        | 11m   |
| kafka-client                              | 1/1   | Running | 0        | 12m   |
| kafka-producer-pm-json2influx-0           | 1/1   | Running | 0        | 2m16s |
| kafka-producer-pm-json2kafka-0            | 1/1   | Running | 0        | 2m16s |
| kafka-producer-pm-xml2json-0              | 1/1   | Running | 0        | 2m16s |
| keycloak-f78557856-ddp2v                  | 1/1   | Running | 0        | 12m   |
| keycloak-proxy-7cd786f7b4-qf27j           | 1/1   | Running | 0        | 12m   |
| message-router-5df68c7c46-2nnpw           | 1/1   | Running | 1        | 11m   |
| minio-0                                   | 1/1   | Running | 0        | 11m   |
| minio-client                              | 1/1   | Running | 0        | 11m   |
| opa-ics-8995f594f-8njmb                   | 1/1   | Running | 0        | 2m16s |
| opa-kafka-64d6b97d67-5q9p6                | 1/1   | Running | 0        | 11m   |
| opa-minio-5d65fb4d95-jttjb                | 1/1   | Running | 0        | 11m   |
| pm-producer-json2kafka-0                  | 2/2   | Running | 0        | 2m16s |
| redpanda-console-85c4cdf479-65xmf         | 1/1   | Running | 4        | 11m   |
| strimzi-cluster-operator-556f757d8f-pctc5 | 1/1   | Running | 0        | 11m   |
| ves-collector-7d56fd74f9-kcw8p            | 1/1   | Running | 0        | 11m   |
| zoo-entrance-6554d98cb6-4rpfm             | 1/1   | Running | 0        | 11m   |

#### kubectl get po -n ran

| ran | pm-https-server-0 | 1/1 | Running | 0 | 5m44s |
|-----|-------------------|-----|---------|---|-------|
| ran | pm-https-server-1 | 1/1 | Running | 0 | 5m42s |
| ran | pm-https-server-2 | 1/1 | Running | 0 | 5m40s |
| ran | pm-https-server-3 | 1/1 | Running | 0 | 5m38s |
| ran | pm-https-server-4 | 1/1 | Running | 0 | 5m36s |
| ran | pm-https-server-5 | 1/1 | Running | 0 | 5m34s |
| ran | pm-https-server-6 | 1/1 | Running | 0 | 5m32s |
| ran | pm-https-server-7 | 1/1 | Running | 0 | 5m30s |
| ran | pm-https-server-8 | 1/1 | Running | 0 | 5m28s |
| ran | pm-https-server-9 | 1/1 | Running | 0 | 5m26s |

• Install install-pm-log.sh : Installs the producer for influx db

./install-pm-log.sh

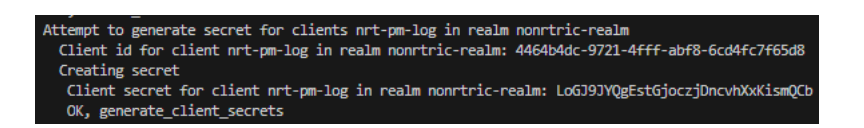

• Install install-pm-influx-job.sh : Sets up an alternative job to produce data stored in influx db

./install-pm-influx-job.sh

("info\_type\_id": "json-file-data-from-filestore-to-influx", "job\_owner": "console", "status\_notification\_uri": "http://callback.nonrtric:80/post", "job\_definition": { "db-url" http://influxdb2.nonrtric:8086", "db-org":"est", "db-bucket": "pm-bucket", "db-token": "HP6/ha6Jnrc1Eg13cU-Cv1D0kJIkdJXuk/2gpG0/Lk2RDWon8JpvgUU9j4TNE\_GXCn8w162\_4fk&w8Eo85UACA==" "filterType": "gmdata", "filter": {} }} Creating job-kp-influx-json-0

• Install install-pm-rapp.sh : Installs a rapp that subscribe and print out received data

./install-pm-rapp.sh

• Check the Status

helm list -n nonrtric

| root@mitlab-virtual-mac | root@mitlab-virtual-machine:/home/mitlab/osc/aimlfw-dep/ranpm/install# helm list -n nonrtric |          |                                         |          |                               |             |  |  |
|-------------------------|----------------------------------------------------------------------------------------------|----------|-----------------------------------------|----------|-------------------------------|-------------|--|--|
| NAME                    | NAMESPACE                                                                                    | REVISION | UPDATED                                 | STATUS   | CHART                         | APP VERSION |  |  |
| nrt-base-0              | nonrtric                                                                                     |          | 2023-09-27 20:16:28.940415425 +0800 CST | deployed | nrt-base-0-0.1.0              | 0.1.0       |  |  |
| nrt-base-1              | nonrtric                                                                                     |          | 2023-09-27 20:17:57.784813191 +0800 CST | deployed | nrt-base-1-0.1.0              | 0.1.0       |  |  |
| nrt-pm                  | nonrtric                                                                                     |          | 2023-09-27 20:22:37.152836488 +0800 CST | deployed | nrt-pm-0.1.0                  | 0.1.0       |  |  |
| nrt-pm-log              | nonrtric                                                                                     |          | 2023-09-27 20:29:09.791072809 +0800 CST | deployed | nrt-pm-log-0.1.0              | 0.1.0       |  |  |
| nrt-pm-rapp             | nonrtric                                                                                     |          | 2023-09-27 20:32:40.360865922 +0800 CST | deployed | nrt-pm-rpp-0.1.0              | 0.1.0       |  |  |
| strimzi-kafka-crds      | nonrtric                                                                                     |          | 2023-09-27 20:17:25.171409704 +0800 CST | deployed | strimzi-kafka-operator-0.37.0 | 0.37.0      |  |  |

## ▼ (Problem) Failed to apply default image tag

Problem: Failed to apply default image tag "/pm-https-server:latest": couldn't parse image reference "/pm-https-server:latest": invalid reference format

Warning InspectFailed 30%s (x27439 over 4422h) kubelet Failed to apply default image tag "/pm-https-server:latest": couldn't parse image reference "/pm-https-server:latest": invalid reference format

A4.

• Discover app-deployment.yaml {{ .Values.global.extimagerepo }} that the extimagerepo value of ranpm/install/helm/global-values.yaml is null, so delete it.

Resolve: Revise ranpm/install/helm/ran/templates/app-deployment.yaml

Delete {{ .Values.global.extimagerepo }

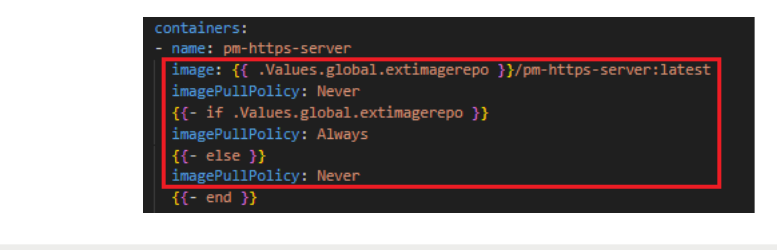

containers: - name: pm-https-server

```
    imagePullPolicy: IfNotPresent
    In addition, pm-rapp has the same problem, so modify ranpm/install/helm/nrt-pm-rapp/templates/app-pod.yam1 as well.
    5-2. Create Feature Group
    Get Influx DB access token
```

cd aimlfw-dep/demos/hrelease/scripts

./get\_access\_tokens.sh

image: pm-https-server:latest

Influx DB token

UbTgwNGUkESZpdNNY4MQd15kDnY7Al1MNlBjJ\_j7SbYKp9rnQl-vAIWJbNSaWbqcoNGImtpLBJo7vMl-xii79Q==UbTgwNGUkESZpdNNY4MQd15kDnY7Al1MNlBjJ\_j7

• Update the RECIPE file ( recipe\_latest\_stable.yaml )

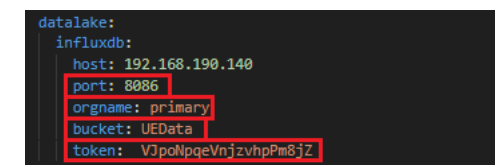

datalake: influxdb: host: 192.168.190.140 port: 31812 orgname: est bucket: pm-bucket token: UbTgwNGUKESZpdNNY4MQd15kDNY7Al1MN1BjJ\_j7SbYKp9rnQl-vAIWJbNSaWbqcoNGImtpLBJo7vMl-xii79Q==UbTgwNGUKESZpdNNY4MQd15kDNY7A

bin/uninstall.sh
bin/install.sh -f RECIPE\_EXAMPLE/example\_recipe\_latest\_stable.yaml

cd /home/mitlab/osc/aimlfw-dep/demos/hrelease/scripts ./prepare\_env\_aimlfw\_access.sh

Execute the below script

• Create Feature Group in AI/ML Management Dashboard

| Feature Group Name*                                                                                                    | Features*                                              |
|----------------------------------------------------------------------------------------------------|--------------------------------------------------------|
| fggnb130601                                                                                                    | pdcpBytesDI.pdcpByteUI                                 |
| Datalake                                                                                                    |                                                        |
| Influx DB                                                                                                    |                                                        |
| DME                                                                                                    |                                                        |
| DME Host                                                                                                    | DME Port                                               |
| 192.168.190.140                                                                                                    | 31823                                                  |
| Bucket Name                                                                                                    | DB Token                                               |
| pm-bucket                                                                                                    | HP6Yha6Jnrc1Egl3cU-CvID0kJlkGUXuW2qgpGOYLW2RDVGn8JpvgU |
| Source Name                                                                                                    | Db Org                                                 |
| gnb130601                                                                                                    | est                                                    |
| Measured Obj Class                                                                                                    |                                                        |
| NRCellDU                                                                                                    |                                                        |
| Create Feature Group                                                                                                    |                                                        |
| Feature Group Name: fggnb130601<br>Features: pdcpBytesDl, pdcpBytesUl<br>DME Port: 31823<br>Bucket Name: pm-bucket<br>Source Name: gnb130601<br>Db Org: est<br>Measured Obj Class: NRCellDU |                                                        |
| Push QoE data                                                                                                    |                                                        |
| vecute below script to push goe data into rannom setup                                                                                                    |                                                        |

## ▼ 5-3.

Execute below script to push goe data into ranpm setup

```
./push_qoe_data.sh <source name mentioned when creating feature group> <Number of rows> <Cell Identity>
   For example
     ./push_qoe_data.sh gnb130601 30 c4/B2

    Check if data is upload correctly

    kubectl exec -it influxdb2-0 -n nonrtric -- bash
    influx query 'from(bucket: "pm-bucket") |> range(start: -10000000000000000000) |grep pdcpBytesDl
```

## Problem

- ▼ Q1. When creating training job, Training Function is not pushed to AI/ML Management Dashboard
  - Normally, Training Function must have qoe\_pipeline\_g\_release and qoe\_pipeline\_h\_release

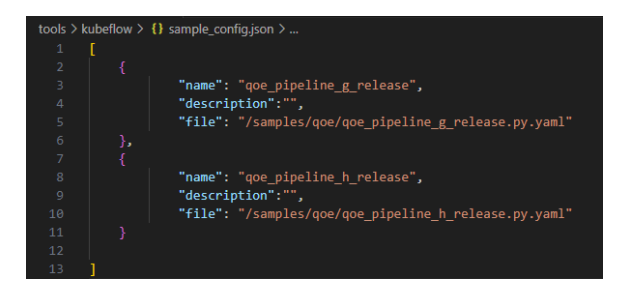

• But Training Function is empty

| ← → C ③ localhost:32005/TrainingJob/CreateTrainingJob M Gmail ◎ YouTube ፪ 地景 |                                                                                       | ම ලි 🖈 🗆 👰 :    |
|------------------------------------------------------------------------------|---------------------------------------------------------------------------------------|-----------------|
| AI/ML Ma                                                                     | anagement Dashboard                                                                   | Training Jobs * |
| 2                                                                            | Training Job Name*                                                                    |                 |
|                                                                              | Training Function* Select Training Function Experiment State Function Experiment Name | <b>v</b>        |

A1. After doing the following steps, you can successfully create Training Function.

• Port forward 32088 to aiml-notebook

| 📁 jupyter                                | Quit                           |
|------------------------------------------|--------------------------------|
| Files Running Clusters                   |                                |
| Select items to perform actions on them. | Upload New - 2                 |
|                                          | Name 	 Last Modified File size |
| 🔲 🧧 qoe-pipeline.ipynb                   | Running a month ago 6.74 kB    |

- After you click "qoe-pipline.ipynb", you will see like this figure as the below.
  - Step 1: Modify name to the "qoetest".

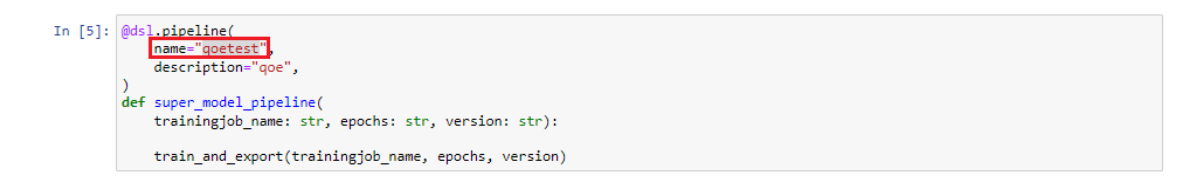

• Step 2: Modify pipeline\_name to the "qoetest" before running. If you successful you will recieve 200 response.

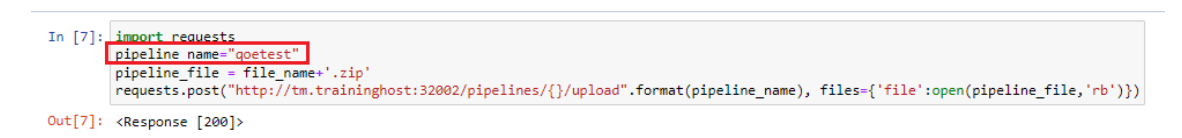

• **Step 3**: After you complete the above configuration, back off the previous page. You will see the **"qoe\_model\_pipeline.zip"** be created.

| 💭 Jupyter                                | Quit                           |
|------------------------------------------|--------------------------------|
| Files Running Clusters                   |                                |
| Select items to perform actions on them. | Upload New - 2                 |
|                                          | Name 🔶 Last Modified File size |
| 🗌 🥔 qoe-pipeline.ipynb                   | Running 2 個月前 6.74 kB          |
| doe_model_pipeline.zip                   | 4 分鐘前 2.77 kB                  |

- Step 4: Check the training function is correctly creat or not.
- ▼ Q2. Data extraction pod cannot download module (host resolving problem)

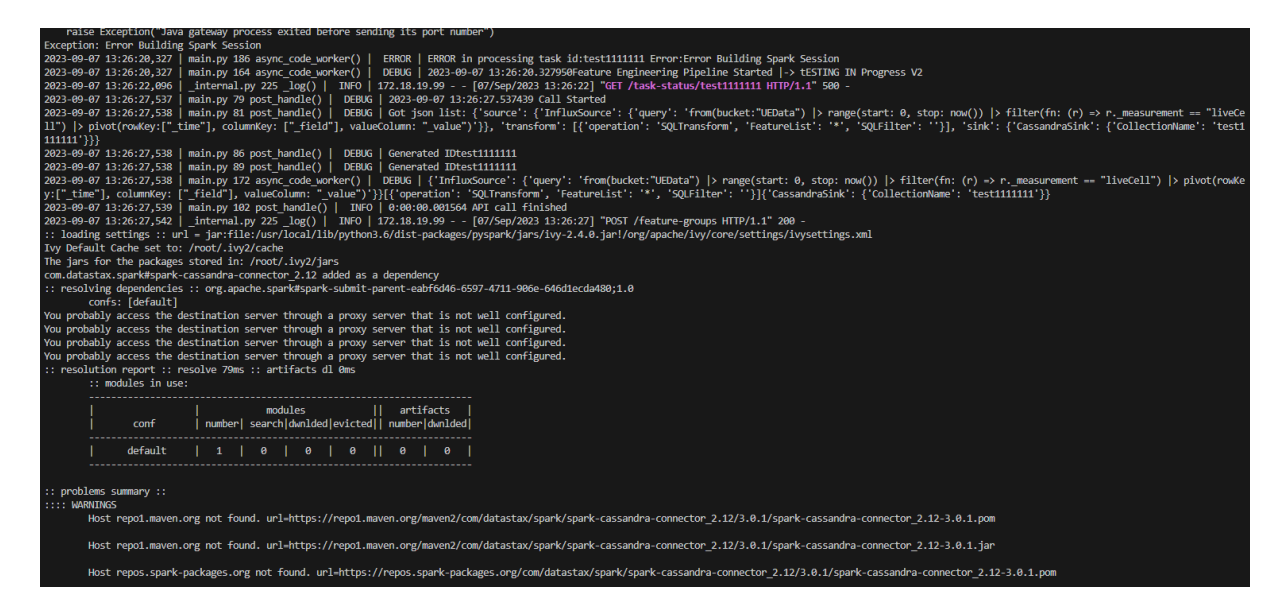

#### A2.

For the coredns problem in the data extraction pod, add **nameserver 8.8.8.8** to /etc/resolv.conf in the pod and add Google's dns to the pod to download the module.

- To reslove CoreDNS Problem in kubernetes:
  - Step 1. Enter the data extraction podand **add nameserver 8.8.8.8**(Google's DNS server) to /etc/resolv.conf in the pod ,restart the data extraction pod and restart the training job again to download the essential module.

cat << EOF > /etc/resolv.conf nameserver 8.8.8. nameserver 10.96.0.10 search traininghost.svc.cluster.local svc.cluster.local cluster.local localdomain options ndots:5 EOF

kubectl exec -it --namespace=traininghost data-extraction-755bcc4b8-drtdn -- bash

kubectl rollout restart deployment data-extraction -n traininghost

• Step 2. After the pod successfully downloads the module, enter the data extraction pod and restore letc/resolv.conf.

```
cat << EOF > /etc/resolv.conf
nameserver 10.96.0.10
search traininghost.svc.cluster.local svc.cluster.local cluster.local localdomain
```

```
options ndots:5
EOF
```

- ▼ Q3. After inserting data into Influx DB, querying the Influx DB data did not find the data.
  - A3-1.

The latest version of insert.py seems to be missing the call to populatedb(). After manually adding the populatedb() call, InfluxDB started to populate with data.

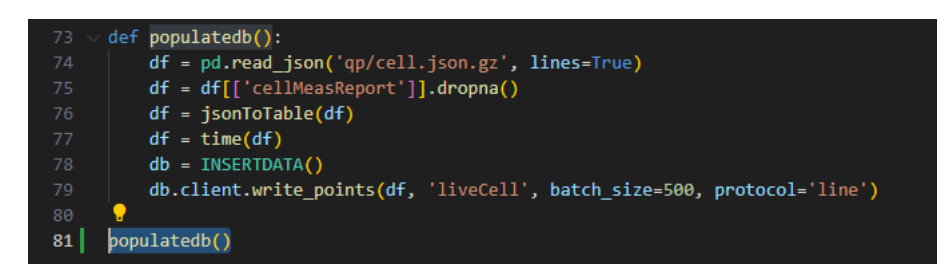

• A3-2.

After waiting for many hours, the data appeared.

▼ Q4. Failed to apply default image tag

Problem: Failed to apply default image tag "/pm-https-server:latest": couldn't parse image reference "/pm-https-server:latest": invalid reference format

er 4d22h) kubelet Failed to apply default image tag "/pm-http: latest": invalid refe 3m4s (x27439

A4.

• Discover app-deployment.yam1 {{ .Values.global.extimagerepo }} that the extimagerepo value of ranpm/install/helm/globalvalues.yam1 is null, so delete it.

Resolve: Revise ranpm/install/helm/ran/templates/app-deployment.yaml

Delete {{ .Values.global.extimagerepo }

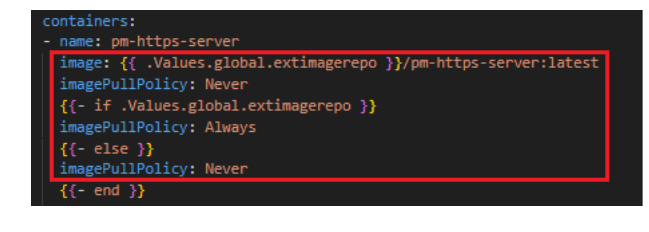

• In addition, pm-rapp has the same problem, so modify ranpm/install/helm/nrt-pm-rapp/templates/app-pod.yaml as well.